## Guía rápida de Acceso

Sistema de Captura para Fuentes de Información (SiCFI) Ejercicio 2019 – 2021

## **INGRESO AL SISTEMA**

- Podrá ingresar al sistema mediante dos formas, la primera es escribir la dirección del sistema en su navegador: <u>https://www.uv.mx/sisdgda/SiCFI1921/prov2\_login.aspx</u> La segunda es desde el apartado de Fuentes de información (FI): <u>https://www.uv.mx/evaluacionacademica/2021/02/09/fuentes-de-informacion-2019-2021/</u> seleccionar la opción Acceso al sistema del segundo apartado.
- 2. Aparece la pantalla de autenticación:

| Acceso al Sistema de Fuent | es de Información |
|----------------------------|-------------------|
| Núm. Entidad               |                   |
| Contraseña                 |                   |
|                            |                   |
|                            | Ingresar          |

- Para iniciar sesión, escribir en Núm. Entidad, el número de su entidad académica o dependencia y en Contraseña la contraseña correspondiente otorgada por el Departamento de Evaluación Académica(DEA), posterior dé click en el botón Ingresar.
- 4. Si el número de la entidad y la contraseña son correctas se muestra la página principal del sistema (Imagen 1), en caso contrario se muestra el siguiente mensaje:

| Verifique su usuario y contraseña y vuelva a intentarlo. |      |
|----------------------------------------------------------|------|
|                                                          |      |
|                                                          |      |
|                                                          |      |
| Ace                                                      | ptar |

5. Dar click en el botón Aceptar y aparece nuevamente la pantalla de acceso al sistema. Vuelva a escribir el número de entidad la contraseña de nuevamente click en el botón Ingresar. y y Al iniciar sesión se muestra la pantalla principal (Imagen 1), en donde se encuentran nueve pestañas que corresponden a los indicadores que su entidad podrá reportar. En la parte superior derecha encontrará en la Ayuda el Manual de Uso y el botón para Salir del sistema.

| *                                                                                                    | Dirección General de Desarrollo Académico e Innovación Educativa<br>Departamento de Evaluación Académica                                   |  |
|----------------------------------------------------------------------------------------------------|----------------------------------------------------------------------------------------------------|--|
| Universidad Veracruzana                                                                                                    | Sistema de Cantura para Euentes de Información (SiCEI)                                                                                     |  |
|                                                                                                    | Ejercicio 2019-2021                                                                                                    |  |
| Nombre del Dire                                                                                                    | ctivo 🏦 Salir                                                                                                    |  |
| Nombre de la Ent                                                                                                    | tidad                                                                                                    |  |
| Indicadores para captura                                                                                                    |                                                                                                    |  |
|                                                                                                    | Ayuda                                                                                                    |  |
| <ul> <li>Trabajos recepcionales</li> </ul>                                                                                  | (Director, Jurados, Prejurados o Lectores y Participantes)                                                                                 |  |
| Jurado de examen de oposición                                                                                               |                                                                                                    |  |
| <ul> <li>Contribución en la elaboración y/o en el avance del Plan de Desarrollo de la Entidad Académica (PLADEA)</li> </ul> |                                                                                                    |  |
| <ul> <li>Coordinación académica</li> </ul>                                                                                  |                                                                                                    |  |
| ➤ Exposición oral o actuación de apoyo a la enseñanza                                                                       |                                                                                                    |  |
| Presentaciones artísticas individuales                                                                                      |                                                                                                    |  |
| Formar parte del Consejo Técnico u Órganos Equivalentes                                                                     |                                                                                                    |  |
| Productos académicos de apoyo al aprendizaje                                                                                |                                                                                                    |  |
| Organización de encuentros académicos o deportivos                                                                          |                                                                                                    |  |
| L.I. Alma Liliana Vásque<br>Analista de<br>Departamento de Evaluación A<br>alvasqu                                          | z Medrano M.I.S Ricardo Arellano Núñez<br>e Cómputo Desarrollador del Sistema<br>cadémica Departamento de Evaluación Académica<br>ez@uv.mx |  |
|                                                                                                    | Derechos Reservados. Universidad Veracruzana 2014                                                                                          |  |

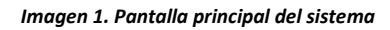